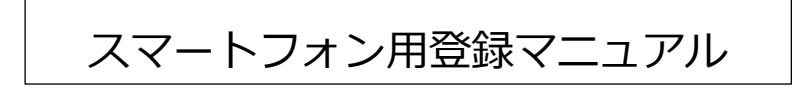

氏名や住所といった基本的な情報を入力します。

| Net119                                                           | 新信報号 * 2000 0000 0000000 ドキニスト             |
|------------------------------------------------------------------|--------------------------------------------|
| TOP > アカウントの作成                                                   | 到1次留ち ***999-9999、99999999 とろろでも<br>構いません。 |
| 🌩 アカウントの作成                                                       | 108-0014                                   |
| NET119の利用者登録を行います。下記の項目<br>を記入してください。また、同時にNET119利<br>用申請も行われます。 | 住所検索<br>都道府県 *                             |
| * : ,必須                                                          |                                            |
| 登録情報                                                             | 市区町村*<br>入力されます。                           |
|                                                                  | <sup> </sup>                               |
| 氏名 (姓) *                                                         | 町名・番地・建物名* ください。                           |
|                                                                  | 芝4丁目99-9 〇〇八イツ 302号                        |
| 氏名 (名) *                                                         | 緯度・経度 *                                    |
| 太郎                                                               | 緯度 35.6489825                              |
| カナ氏名(姓) * ※全角カタカナで入力してく<br>ださい                                   | <u>約8 139.7496108</u><br>位置情報取得            |
| [ <b>ヤマ</b> ダ                                                    | 連絡先電話番号 ※ハイフ                               |
| カナ氏名(名) * ※全角カタカナで入力してく<br>ださい                                   | 09011112222 てください。                         |
|                                                                  | FAX ※ハイフン(-)なしで入<br>幕度・経度が自動取得されます。        |
| 性別 *                                                             | 0311112222                                 |
| 男性                                                               | 自宅に健聴者                                     |
| 生年月日*                                                            | あり                                         |
| 1970年4月1日                                                        | 手話                                         |
| メールアドレス *                                                        | るきご                                        |
| yamada.taro@test.com                                             | 筆談                                         |
| 言語                                                               | できる                                        |
|                                                                  | 障害の内容                                      |
| ※「メールアドレス」についての注意                                                | 聴覚障害6級                                     |
| を参照してください。                                                       | 端末の種類                                      |
|                                                                  | スマートフォン                                    |
|                                                                  |                                            |

※「メールアドレス」についての注意

使用できる文字:英数字、.(ピリオド)、-(ハイフン)、\_(アンダーバー)、@(アットマーク) ピリオドの連続(..)やアットマークの直前のピリオド(.@)を含むメールアドレスは使用できません。

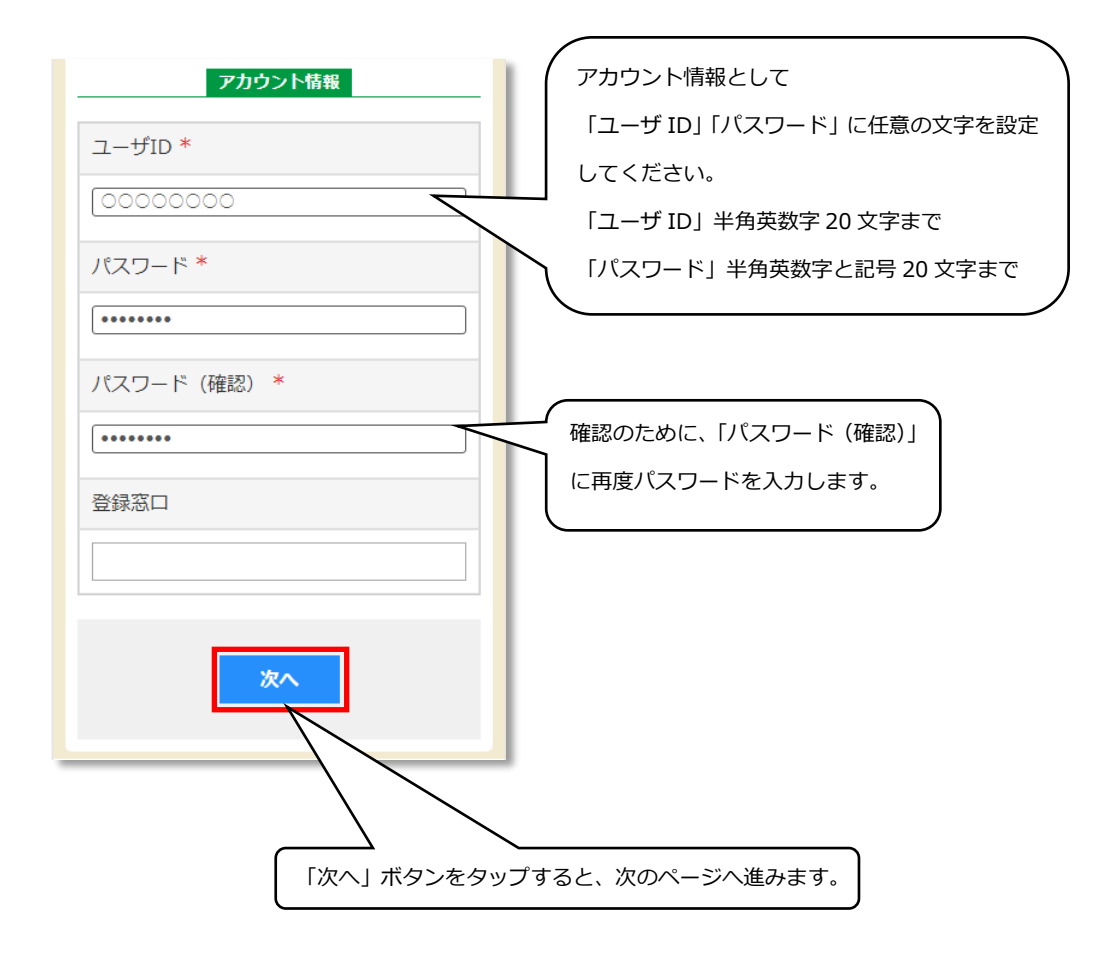

「よく行く場所」を2つまで登録できます。

「よく行く場所」を登録しておくことで、通報場所をスムーズに選択することが可能になります。

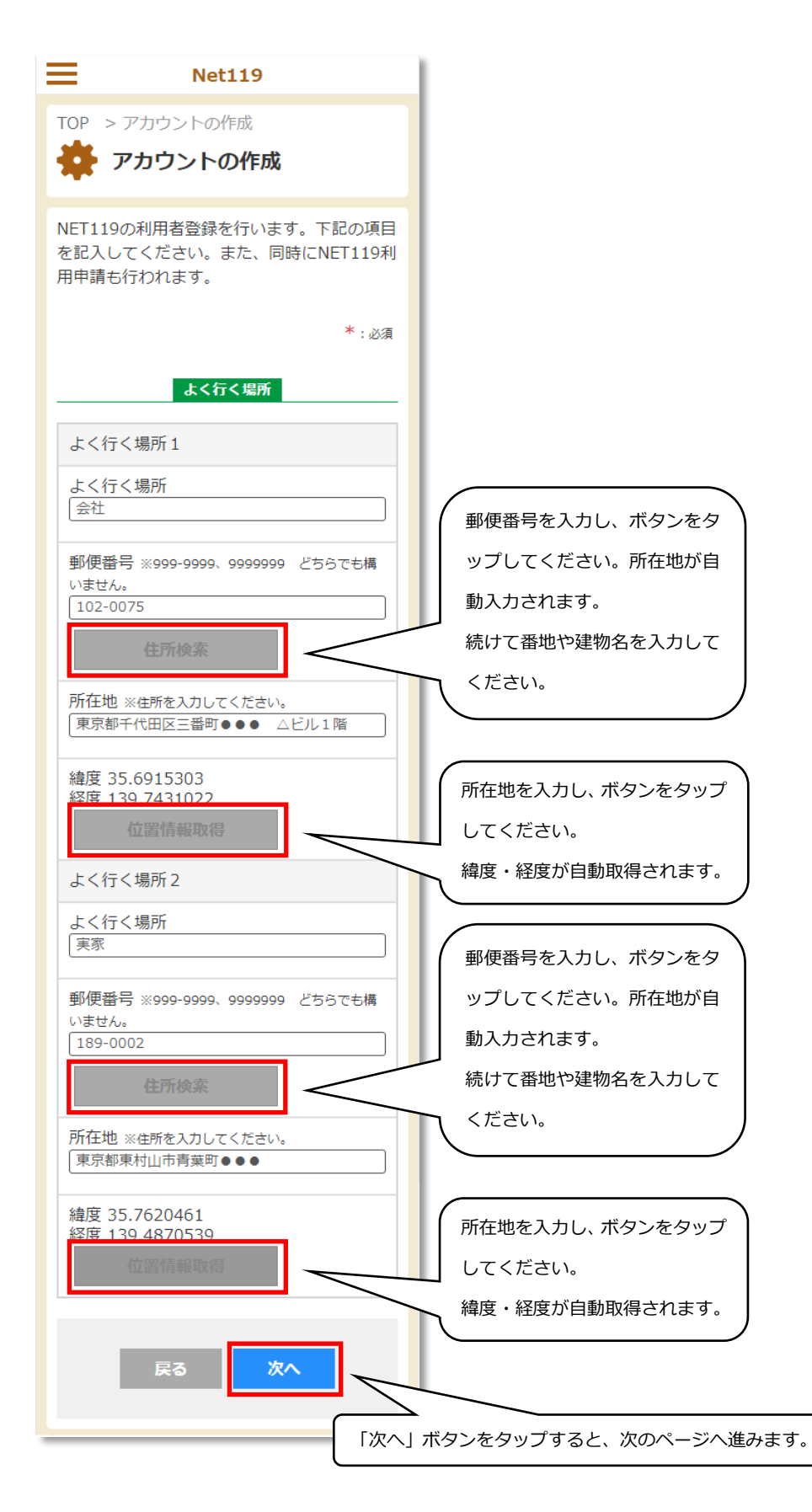

「緊急連絡先」を3件まで登録できます。

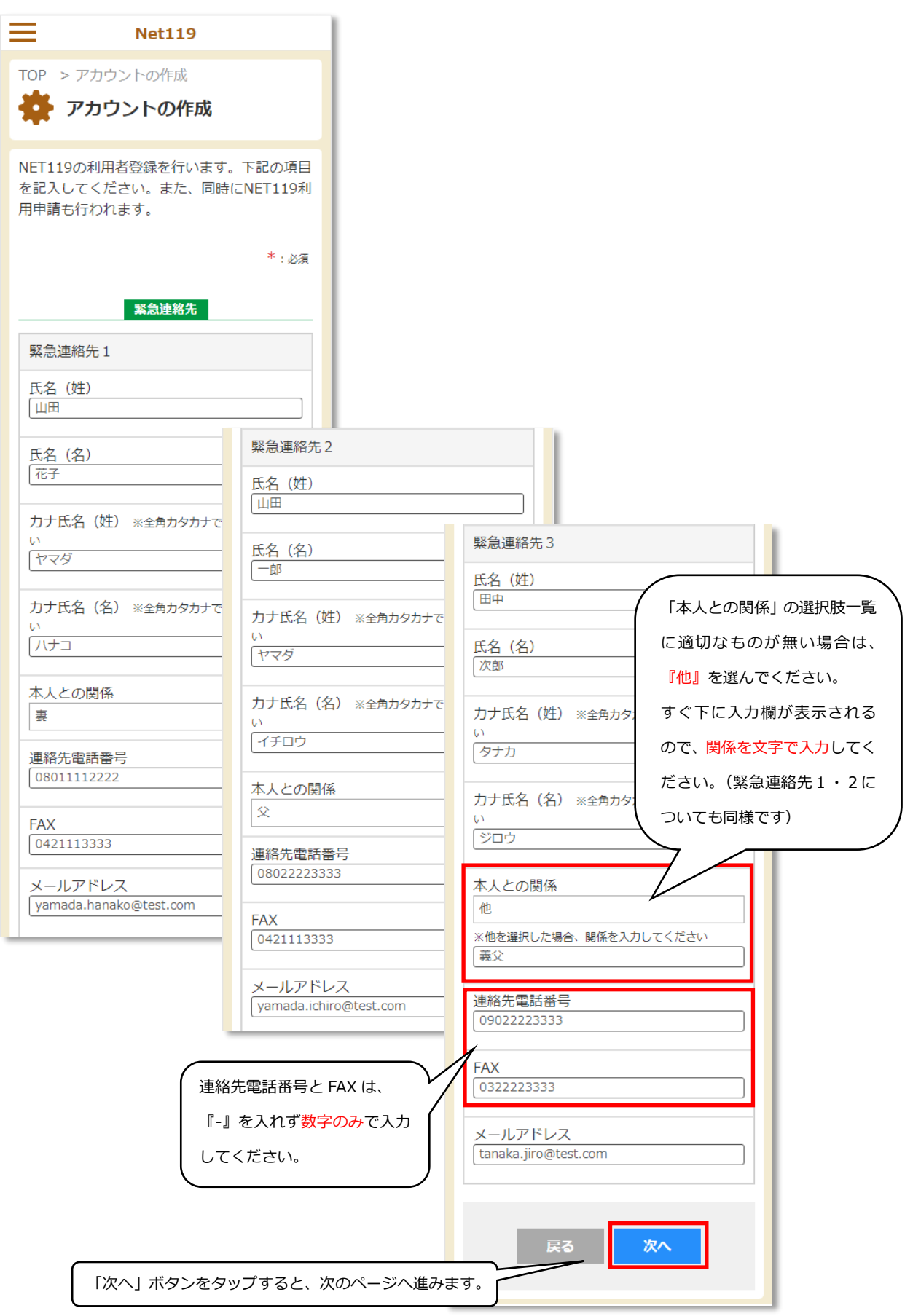

「通勤・通学先」「既往歴」「掛かり付け医療機関」を登録します。

| Net119                                                           |                       |
|------------------------------------------------------------------|-----------------------|
| TOP > アカウントの作成                                                   |                       |
| 🌞 アカウントの作成                                                       |                       |
| NET119の利用者登録を行います。下記の項目<br>を記入してください。また、同時にNET119利<br>用申請も行われます。 |                       |
| *:必須                                                             |                       |
| 通勤・通学先                                                           | 掛かり付け医療機関             |
| 通勤・通学先                                                           | 掛かり付け医療機関1            |
| 名称<br>○○市役所                                                      | 医療機関<br>○○市民病院        |
| 住所<br>〇〇市〇〇1-2-3-4                                               | 住所<br>○○市△△2-3-4      |
| 連絡先電話番号<br>00011112222                                           | 担当医師 「上田太郎」           |
| FAX<br>00011113333                                               | 病院電話番号<br>00033334444 |
| 既往歷                                                              | 掛かり付け医療機関 2           |
| 既往歷1                                                             | 医療機関<br>△△クリニック       |
| 病名<br>[ 糖尿病 II 型                                                 | 住所                    |
| 既往歷2                                                             | 担当医師 「利用規約」をタップし、     |
| 病名                                                               | 内容を御一読ください。           |
|                                                                  | 丙阮電話番号<br>00044445555 |
|                                                                  | 利用規約                  |
|                                                                  | ✓ 個人情報の提供及び利用規約に同意する  |
|                                                                  | 戻る登録                  |
| 「個人情報の提供」及び「利用規約」に同                                              | 意いただけましたら             |
| 「個人情報の提供及び利用規約に同意する                                              | ة_ (C                 |
| チェックを付け、「登録」ボタンをタップ                                              | します。                  |
|                                                                  | )                     |

#### 仮登録 → 本登録

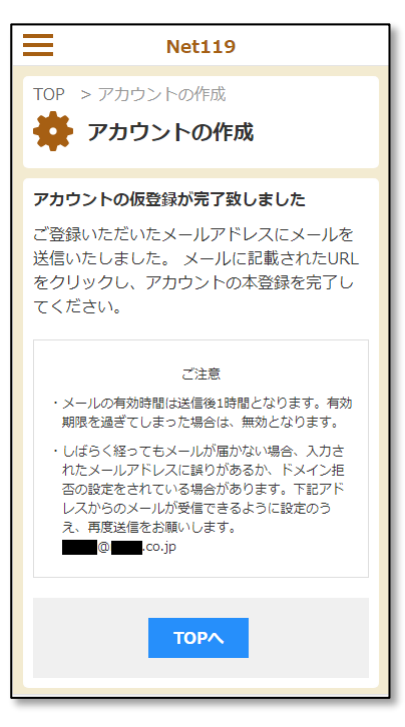

Net119

#### アカウントの本登録が完了致しました

アカウントの作成ありがとうございます。ア カウントが作成されたため、サインインが必 要な機能も利用可能となりました。是非ご利 用ください。 NET119利用申請を受け付けました。 審査結 果はご登録のメールアドレスに送信されま

| ご注意                       |                                                                                            |
|---------------------------|--------------------------------------------------------------------------------------------|
| ・申請た<br>だけき               | 「承認されるまでは、NET119をご利用いた<br>Eせん。                                                             |
| ・3日経<br>力され<br>ン拒る<br>数です | っても審査結果のメールが届かない場合、入<br>1たメールアドレスに誤りがあるか、ドメイ<br>Sの設定をされている場合があります。お手<br>げが、下記までお問い合わせください。 |
| ・申請を<br>さい。               | E取り消す場合、下記までお問い合わせくだ                                                                       |
|                           | お問い合わせ先                                                                                    |
|                           |                                                                                            |

サインイン

「登録」ボタンをタップすると、 左のような「アカウントの仮登録が完了致し ました」という画面が表示されます。

同時に、ご登録いただいたメールアドレスへ、以下のような本登録のためのメ ールが送信されます。

| ご登録ありがとうございます                                 |
|-----------------------------------------------|
| yamada.taro@test.com さま                       |
| この度はNet119をご利用いただきありがとう<br>ございます。             |
| 現在 yamada.taro@test.com 様のアカウ<br>ントは仮登録の状態です。 |
| ト記のURLにアクセスし、本登録を行ってく<br>ださい。                 |
| https://                                      |
|                                               |
|                                               |

URL をタップして、アカウントの 本登録を完了してください。 メールの有効期間は送信後1時間 となります。 有効期間が過ぎてしまった場合 は、無効となります。

メール中の URL をタップすると、左のような「アカウントの本登録が完了致 しました」という画面が表示されます。

以上で、登録作業は完了となります。

本登録が完了した時点では、Net119システムに対して利用申請中の状態となっています。

消防本部にて審査を行った後、登録されたメールアドレスに『承認』もしくは 『却下』の通知が送信されます。

### 審査結果の通知

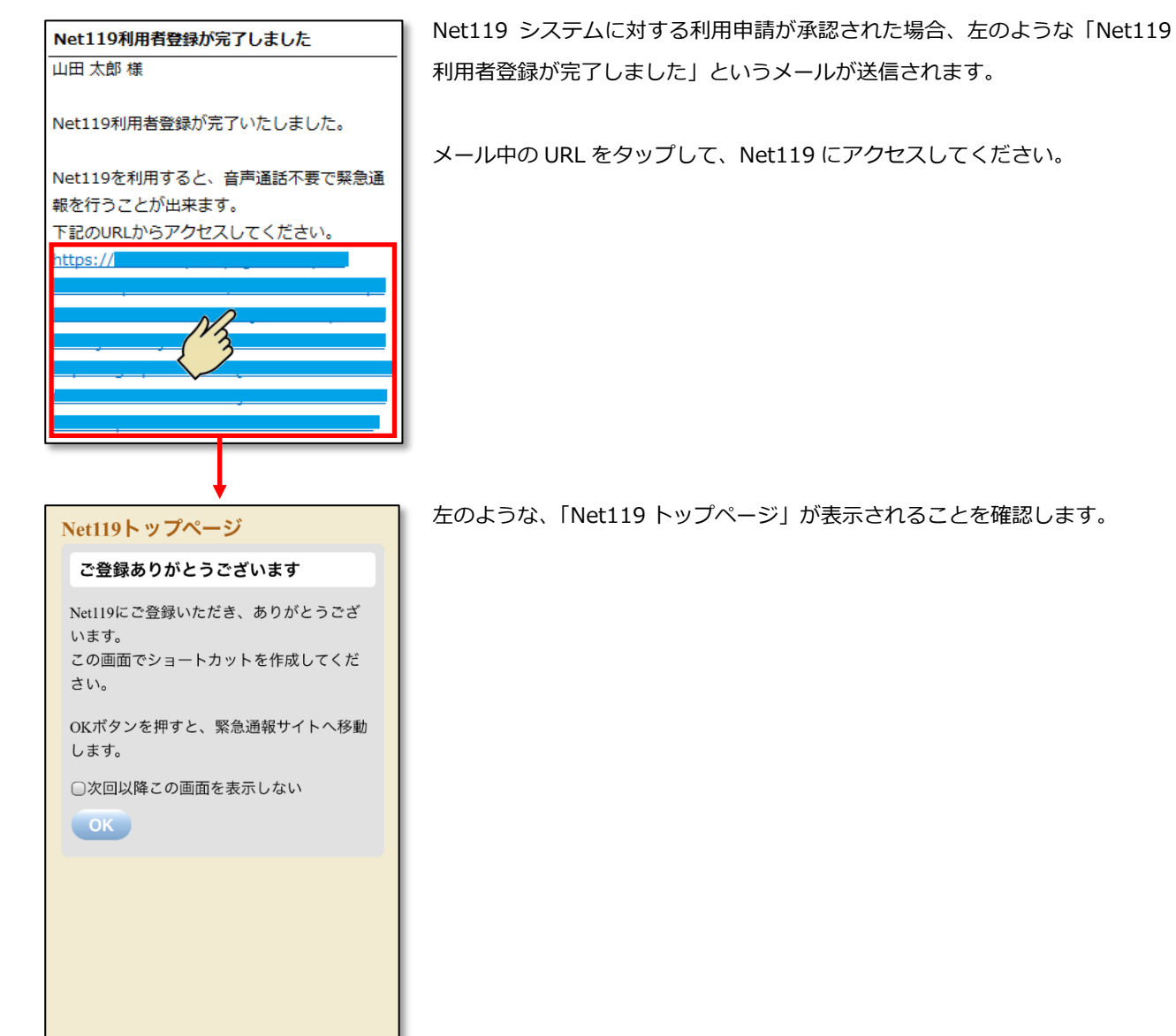

7

# 1-1 ショートカットの設定

Net119のトップページが表示されたら、ショートカットアイコンを設定しましょう。

スマートフォン等のホーム画面にショートカットアイコンを設定しておくことで、簡単に通報画面を開くことができます。 (機種やブラウザの種類、バージョンにより設定方法が違いますので、操作方法について不明な場合は、 各利用端末の取扱説明書や販売店等でご確認をお願いいたします。)

## iPhone(iOS) Safari の場合

- 1) Net119のトップページを開いている状態で、

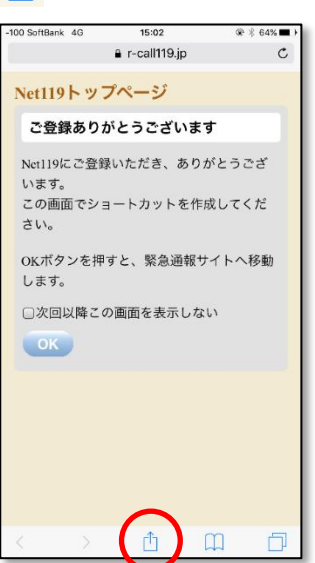

3) 「追加」をタップします。

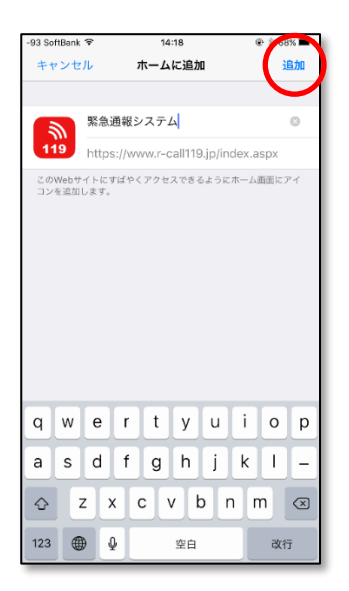

2) メニューの中から「ホーム画面に追加」を タップします。

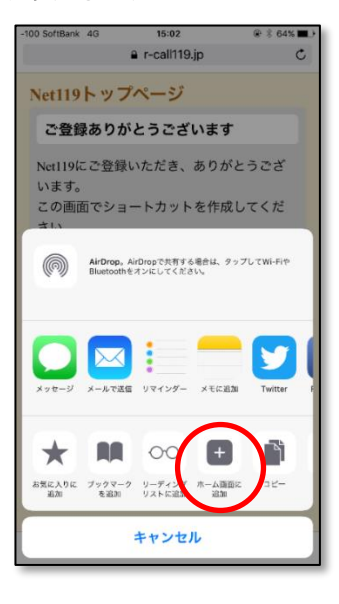

 ホーム画面に Net119 のショートカットが作成され たことを確認してください。

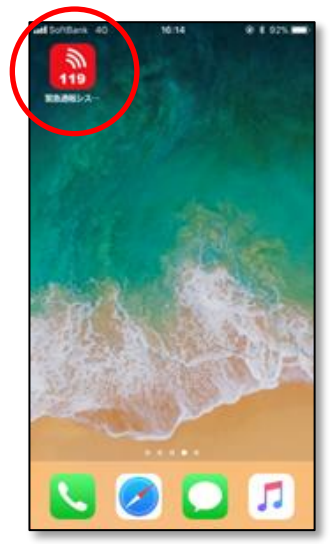

8

# Android Chrome の場合

 $\bigtriangledown$ 

0

1) Net119のトップページを開いている状態で、

右上のメニューアイコンをタップします。

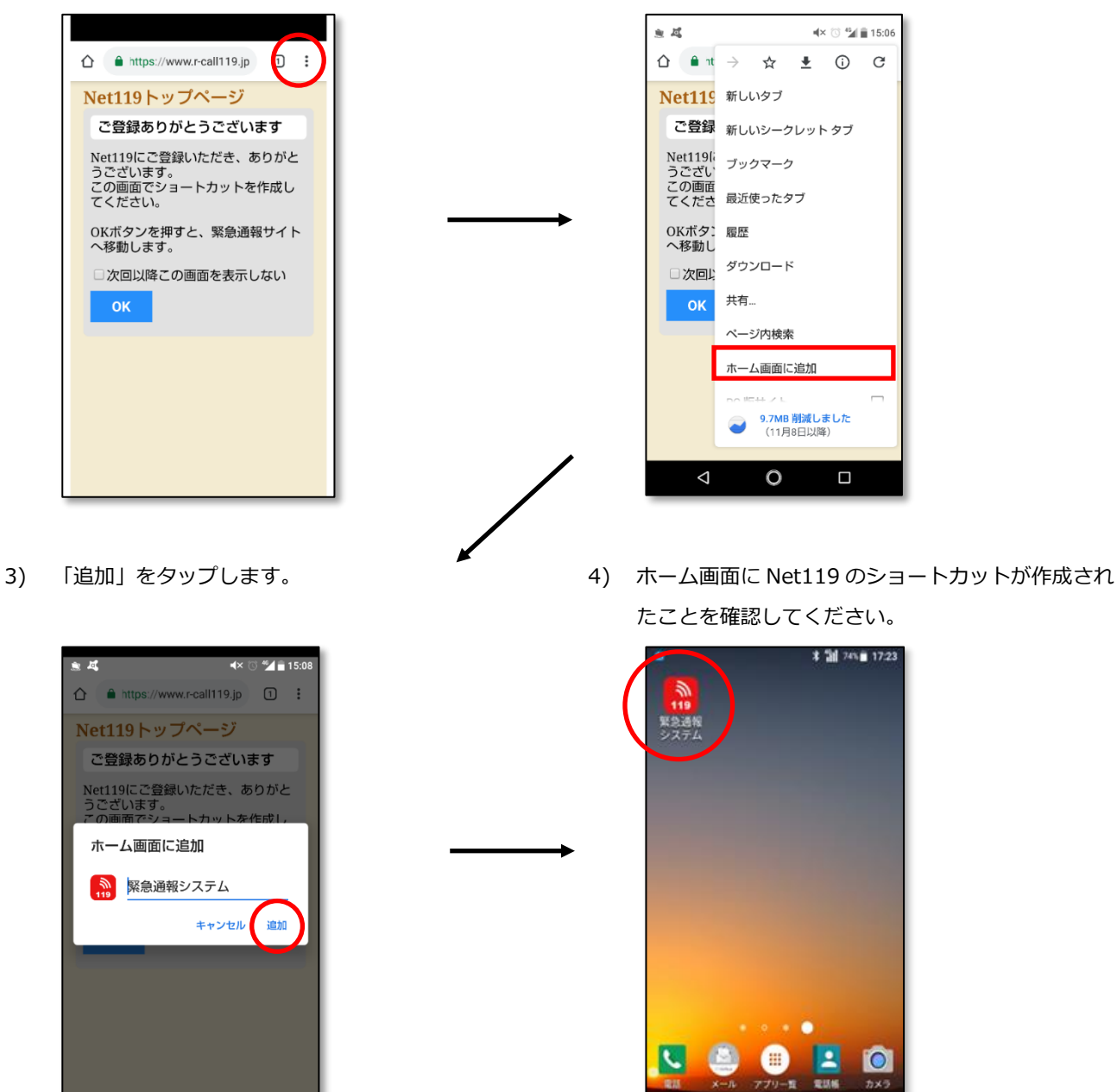

0

1

2) メニューの中から「ホーム画面に追加」を

タップします。